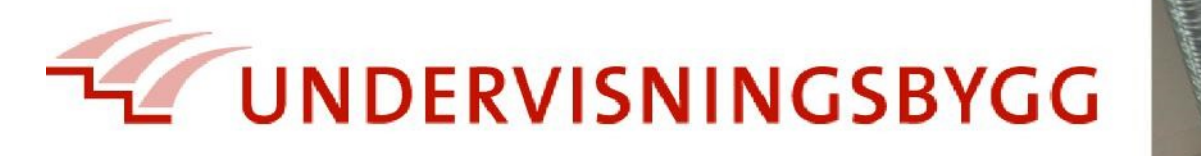

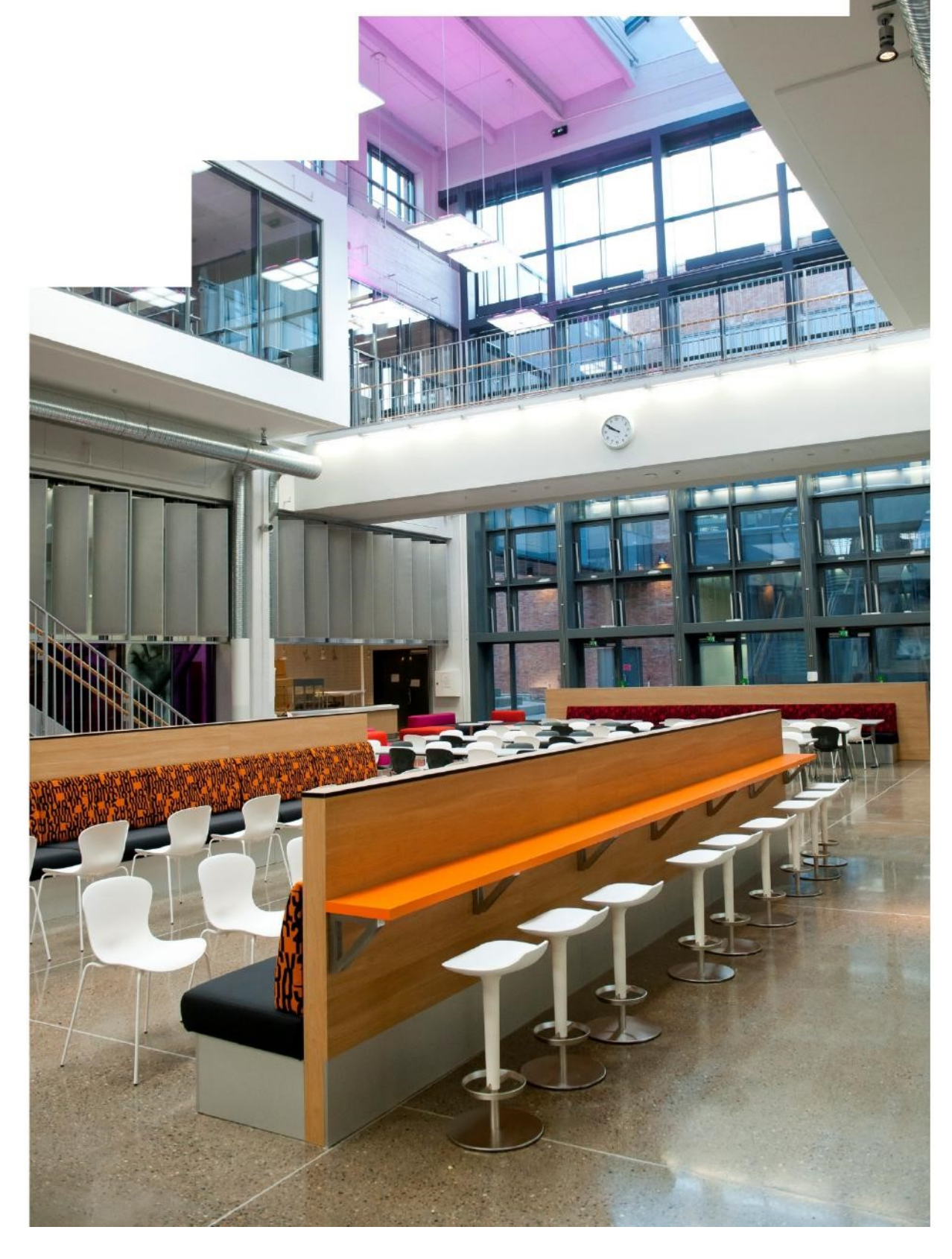

# Innhold

| 2 |
|---|
| 3 |
| 4 |
| 4 |
| 5 |
| 5 |
| 5 |
| 7 |
| 9 |
| C |
|   |

#### Revisjon:

| Versjon   | Dato:      | Utarbeidet                                           | Beskrivelse                                                    |
|-----------|------------|------------------------------------------------------|----------------------------------------------------------------|
| Versjon 1 | 10.12.2013 | Gunnar Slinning<br>Østad og Frode Lund<br>Tharaldsen |                                                                |
| Versjon 2 | 14.02.2019 | Gunnar Slinning<br>Østad og Aasmund<br>Solem-Aicher  | Oppdatert og lagt<br>inn nye skjermbilder<br>og FDV-infotyper. |
|           |            |                                                      |                                                                |

#### HVA ER ORRA/IKT?

ORRA-IKT er for UBF, og Oslo kommune, et verktøy for dokumentasjon av drift av bygg etter kravene i ulike forskrifter, standarder og lover.

Vi i UBF benytter bla ORRA-IKT for dokumentasjon av brann, IK, FDV, risikoanalyse, besøksprotokoll, kunst mv.

Mye av dokumentasjonen som legges inn i ORRA benyttes også videre i andre av våre verktøy som bla toppsystemet for styring av ventilasjon, bestillingssystemet o.a.

Med ORRA blir det lettere og ha det fulle og hele bilde av hva som skjer og trengs og gjøre på/ i et bygg.

Det er derfor viktig at de respektive kravspesifikasjoner følges, så vel på overordnet nivå som ved utarbeidelse av FDVU-dok, tegninger og merkesystemer og særlig ved navning og innlegging i ORRA.

Nedenstående veiledning er ment som en enkel innføring i den delen av ORRA som omfatter Leverandør av FDVU-dok.

For mer omfattende opplæring gjennomføres regelmessige kurs innen de ulike fag, evt ta kontakt med fagansvarlig for avtale om tilpasset opplæring enten hos UBF sentralt eller ute på prosjekt, skole eller hos leverandør.

fdv@ubf.oslo.kommune.no orra@ubf.oslo.kommune.no post@skok.no brann@ubf.oslo.kommune.no

2

# Login

|                                                                                                    | LOGIN                   |                |                                                                                                    |                          |                       |
|----------------------------------------------------------------------------------------------------|-------------------------|----------------|----------------------------------------------------------------------------------------------------|--------------------------|-----------------------|
|                                                                                                    | Brukernavn:<br>Passord: | <u> </u>       |                                                                                                    |                          |                       |
|                                                                                                    |                         | () Lenin       | Classi papaged                                                                                                    |                          |                       |
|                                                                                                    |                         | Login          | & Gierrit passord                                                                                                    |                          | and the second        |
|                                                                                                    |                         |                |                                                                                                    | -                        |                       |
|                                                                                                    |                         |                | 5.00                                                                                                    |                          |                       |
|                                                                                                    |                         |                |                                                                                                    |                          | and the second        |
|                                                                                                    | - ain                   |                |                                                                                                    | to and                   |                       |
|                                                                                                    |                         | and States     |                                                                                                    |                          |                       |
| the second second                                                                                                    |                         | 2 - States     |                                                                                                    |                          | A STATE OF A STATE    |
| and the second second                                                                                                    |                         | THE THE S      |                                                                                                    |                          |                       |
| The second state of the second state of the se |                         | I do to        | and the second                                                                                                    | Est and                  |                       |
|                                                                                                    | anto                    |                |                                                                                                    |                          | Carton Carton         |
| and the second second se                                                                                                    |                         |                |                                                                                                    | and the second second    | distant .             |
|                                                                                                    |                         |                |                                                                                                    | The second second        | and the second second |
|                                                                                                    |                         | 2              | Charles in                                                                                                    |                          |                       |
|                                                                                                    | Stall S                 |                | and the second                                                                                                    |                          |                       |
| and the second second second second second second second second second second second second second second second                                                                                                    |                         | 1. 19 A.       |                                                                                                    | Su Press                 |                       |
| and the second second second                                                                                                    | Section 1               | 25-25-         |                                                                                                    | and the second           |                       |
| and the second second                                                                                                    | AT A CAR                | A STATES       | the state of the state of the s |                          |                       |
|                                                                                                    | 8                       | and the se     |                                                                                                    | Contraction of the State | and the second second |
| and the second second s | Cat - a zuge            | and the second | - And                                                                                                    |                          | Salart H              |
|                                                                                                    |                         |                |                                                                                                    | and the state            | Service March 11      |

Dette er adressen: <u>www.oslo-forsikring.com/orrabrann</u> Hvis du ikke ser en strand slik som i bildet over, er du på feil adresse. Orra fungerer best med nettleserne Google Chrome eller Safari.

## Eiendommer

| 🕸 Eiendommer 🕶        |                   |    |
|-----------------------|-------------------|----|
| 🕸 Eiendommer          |                   |    |
| Alle områder 💌        | <b>v</b>          |    |
| Eiendom               | Gateadresse       | Ir |
| Eiendom               | Gateadresse       |    |
| Fernanda Nissen skole | Sandakerveien 112 |    |
| Fernanda Nissen skole | Sandakerveien 112 |    |
| Haugen skole          | Høybråtenveien 4  |    |
|                       |                   |    |

Hvis du har tilgang til flere enn én skole ser du en liste over eiendommene du har tilgang til her. Dobbeltklikk på eiendommen du skal inn på.

Hvis lista er tom kan du sette markøren i det hvite feltet som heter «Eiendom» og trykke enter.

Noen eiendommer står oppført flere ganger slik som Fernanda Nissen. Det er samme hvilken du velger.

### Hovedbildet

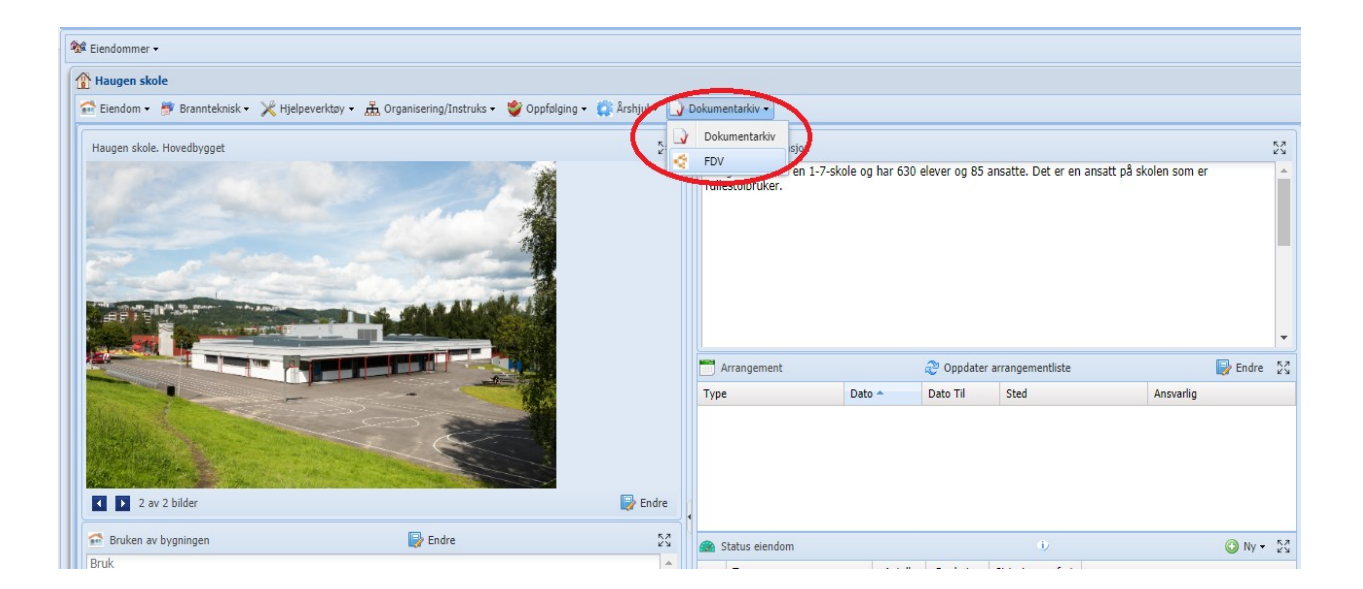

Fra eiendommens hovedbilde finner du veien til FDV-fanen.

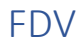

| 🕸 Eiendommer •                                                                                 |                         |                |                 |                                 |                      |                   |           |
|------------------------------------------------------------------------------------------------|-------------------------|----------------|-----------------|---------------------------------|----------------------|-------------------|-----------|
| n Haugen skole - FDV                                                                           |                         |                |                 |                                 |                      | e                 | - + ? + x |
| 😭 Elendom 🔹 🦉 Brannteknisk 🔹 🔀 Hjelpeverktøy 🔹 🚠 Organisering/Instruks 🔹 🗳 Oppfølging 🔹 🎲 Årst | jul + 🔄 Dokumentarkiv + |                |                 |                                 |                      |                   |           |
| Hac                                                                                            | gen skole. Hovedbygget  |                |                 | <ul> <li>Skal ha in:</li> </ul> | truks: Velg instruks | 👻 🔍 Søk 🛛 🕲 Reset | X Lukk    |
| Kravoppnåelse: Attestasjon: Beskrivelse: Drift: Vedlikehold: Produk                            | tinfo.: Bruksanvisning: | Protokoll: Ide | entifikasjon: 🗌 | Tegning: 🔲 Bilde: 🗌             |                      |                   | Ver 4.2.8 |
| FDV mapper og dokumenter †                                                                     | Godkj Lev Godkjent      | Ikke Godkj     | Skal ha in      | Registrert                      | Registrert av        | Har instru        | DokTyp    |
| III         General FDVU-dokumentasjon           IIIIIIIIIIIIIIIIIIIIIIIIIIIIIIIIIIII          |                         |                |                 |                                 |                      |                   |           |
|                                                                                                |                         |                |                 |                                 |                      |                   |           |

Dette er FDV-fanen, dokumentasjonen er organisert etter bygningsdelstabellen NS3451 med utvidet kap 1 etter NS3456.

#### Velg bygg

| ORRA/IK UNE                                                                               | DERVISNINGSBYGG OSLO KF                                                                                                    |                                   | Aasmu                                 |
|-------------------------------------------------------------------------------------------|----------------------------------------------------------------------------------------------------|-----------------------------------|---------------------------------------|
| ∉ Eiendommer <del>-</del>                                                                 |                                                                                                    |                                   |                                       |
| 🗧 Haugen skole - FDV                                                                      |                                                                                                    |                                   |                                       |
| 🕋 Eiendom 🔹 👼 Brannteknisk 👻 🔀 Hjelpeverktøy 🔹 🚠 Organisering/Instruks 🔹 🔮 Oppfølging 👻 🇯 | 🄉 Årshjul 👻 🚺 Dokumentarkiv 🕶                                                                                                    |                                   |                                       |
|                                                                                           | Haugen skole. Hovedbygget                                                                                                    | Skal ha in                        | struks: 📃                             |
| Kanaran Èslan () Attestation () Parlaterian () Defe () Madilateriati () D                 | Haugen skole. Bygg 2015                                                                                                    |                                   |                                       |
| Kravopphaeise. Attestasjon: Deskriveise. Drift. Vedikenoid: P                             | Haugen skole. Grendeskolen Bygg 1                                                                                                    | g: Dilde:                         | ]                                     |
| FDV mapper og dokumenter 🕇                                                                | Haugen skole. Gymbygning                                                                                                    | trert                             | Registrert a                          |
| 📧 📪 1 Generell FDVU-dokumentasjon                                                         | Haugen skole. Hovedbygget                                                                                                    |                                   |                                       |
| 📧 📪 2. Bygning                                                                            | Haugen skole. Huset. Høybråten nedre gård                                                                                                    |                                   |                                       |
| 📧 📪 3. VVS-Installasjoner                                                                 | Haugen skole. Paviljong Malthus Uniteam                                                                                                    |                                   |                                       |
| + 🔯 4. Elkraft                                                                            | Haugen skole. Stabburet                                                                                                    |                                   |                                       |
| 📧 📪 5. Tele og automatisering                                                             | Haugen skole. Utebod. Bygg 12                                                                                                    |                                   |                                       |
| 📧 📪 6. Andre installasjoner                                                               | Haugen skole. Uthus Bygg 4                                                                                                    |                                   |                                       |
| 🛞 📪 7. Utendørs                                                                           | Tomt/mark                                                                                                    |                                   |                                       |
| 📪 8. Reserve                                                                              |                                                                                                    |                                   |                                       |
| 📧 📪 9. Planlagt vedlikehold                                                               |                                                                                                    |                                   |                                       |
|                                                                                           |                                                                                                    |                                   |                                       |
|                                                                                           |                                                                                                    |                                   |                                       |
|                                                                                           |                                                                                                    |                                   |                                       |
|                                                                                           |                                                                                                    |                                   |                                       |
|                                                                                           |                                                                                                    |                                   |                                       |
|                                                                                           | ORRA/IK     UN <sup>®</sup> Elendommer + <sup>®</sup> Elendommer + <sup>®</sup> Elendom + <sup>®</sup> Brannteknisk + <sup>®</sup> Hjelpeverktøy + <sup>®</sup> Organisering/Instruks + <sup>®</sup> Oppfølging + <sup>©</sup> Elendom + <sup>®</sup> Brannteknisk + <sup>®</sup> Hjelpeverktøy + <sup>®</sup> Organisering/Instruks + <sup>®</sup> Oppfølging + <sup>©</sup> Elendom + <sup>®</sup> Isrannteknisk + <sup>®</sup> Hjelpeverktøy + <sup>®</sup> Organisering/Instruks + <sup>®</sup> Oppfølging + <sup>©</sup> Elendom + <sup>®</sup> Isrannteknisk + <sup>®</sup> Hjelpeverktøy + <sup>®</sup> Organisering/Instruks + <sup>®</sup> VS-Installasjoner <sup>®</sup> Isrannteknisering <sup>®</sup> Isrannteknisering <sup>®</sup> Isra | ORRAJIK UNDERVISNINGSBYGG OSLO KF | ORA/IK       UNDERVISINGSBYGG OSLO KF |

Hvis eiendommen har flere bygg, velger du aktuelt bygg her.

#### Laste opp dokumenter og velge infotyper

| ORRA/IK                                                                    | UNDERVISNINGSBYGG OSLO KF          |                      |                              |                   | Aasmund Solem-Aic | her         |
|----------------------------------------------------------------------------|------------------------------------|----------------------|------------------------------|-------------------|-------------------|-------------|
| 📽 Eiendommer 🔹 🗳 Oppfølging 🔹 🚠 Organisering/Instrukser 👻 💽 Personer 🔹 🖷 M | ålsetting 🗸 船 Koder 🗸 🏧 Import 🗸 🚦 | 🛿 Status 🗸 😽 Mail og | g Meldinger 🗸                |                   |                   |             |
| 🤄 Haugen skole - FDV                                                       |                                    |                      |                              |                   |                   |             |
| 🕋 Eiendom 🔹 🇦 Brannteknisk 🔹 🄀 Hjelpeverktøy 🔹 🏯 Organisering/Instruks 🔹 😫 | Øvelse/opplæring- 🔹 繠 Oppfølging 🔹 | 🛟 Årshjul 🔹 🟠 Branr  | nvesen 👻 🌅 Risikovurdering 👻 | 🖌 Dokumentarkiv · | •                 |             |
|                                                                            | Haugen skole. Grer                 | ndeskolen Bygg 1     |                              | *                 | Skal ha instruks: | Velg instru |
| Kravoppnåelse: Attestasjon: Beskrivelse: Drift: Vedlik                     | ehold: Produktinfo.: Bru           | ksanvisning: 📃 Pr    | otokoll: 🗌 Identifikasjon: 🗌 | Tegning:          | Bilde:            |             |
| FDV mapper og dokumenter 1                                                 | Godkj Lev                          | Godkjent II          | kke Godkj Skal ha in         | Registrert        | Registrert av     | r           |
| 🗉 🗔 1 Generell FDVU-dokumentasjon                                          |                                    |                      |                              |                   |                   |             |
| = 🙀 2. Bygning                                                             |                                    |                      |                              |                   |                   |             |
| 🛞 📾 20. Bygning, generelt                                                  |                                    |                      |                              |                   |                   |             |
| 📧 📪 21. Grunn og fundamenter                                               |                                    |                      |                              |                   |                   |             |
| = 📪 22. Bæresystemer                                                       |                                    |                      |                              |                   |                   |             |
| 🐺 221 Rammer                                                               |                                    |                      |                              |                   |                   |             |
| a 222 Søyler                                                               |                                    |                      |                              |                   |                   |             |
| 😝 223 Bjelker                                                              |                                    |                      |                              |                   |                   |             |
| a 224 Avstivende konstruksjoner                                            |                                    |                      |                              |                   |                   |             |
| 225 Brannbeskytteise av berende konstruktioner                             |                                    |                      |                              |                   |                   |             |
| 🔀 226 Kledning og ever                                                     |                                    |                      |                              |                   |                   |             |
| 227 Skal ikke benytte                                                      |                                    |                      |                              |                   |                   |             |
| 228 Utstyr og komple                                                       |                                    |                      |                              |                   |                   |             |
| 229 Andre deler av blandsystem                                             |                                    |                      |                              |                   |                   |             |
| 🛞 📾 23. Yttervegger                                                        |                                    |                      |                              |                   |                   |             |
| 표 📪 24. Innervegger                                                        |                                    |                      |                              |                   |                   |             |
| 📾 25. Dekker                                                               |                                    |                      |                              |                   |                   |             |
| 🗉 🔯 26 Yttertak                                                            |                                    |                      |                              |                   |                   |             |
| 🗉 📪 27. Fast inventar                                                      |                                    |                      |                              |                   |                   |             |
| 📧 📴 28. Trapper, balkonger, m.m.                                           |                                    |                      |                              |                   |                   |             |
| li 29. Andre bygningsmessige deler                                         |                                    |                      |                              |                   |                   |             |

Finn riktig mappe og dobbeltklikk på mappa, eller høyreklikk, og velg «Last opp dokumenter».

| 😴 Haugen skole - FDV                                                                           |                                                                                                    |                                                                                                    | 0 = + 7                       | 8 × |
|------------------------------------------------------------------------------------------------|----------------------------------------------------------------------------------------------------|----------------------------------------------------------------------------------------------------|-------------------------------|-----|
| 😭 Elendom 🔹 🍠 Brannteknisk 🔹 🔀 Hjelpeverktøy 🔹 🏦 Organisering/Instruks 🔹 🐰 Ovelse/opplæring- 🕶 | 🗳 Oppfølging 👻 🏠 Årshjul 👻 🟠 Brannvesen 🔹                                                                                                    | 🔗 Risikovurdering 🕶 🌛 Dokumentarkiv 🕶                                                                                                    |                               |     |
| 😝 225 Brannbeskyttelse av bærende konstruksjoner                                               |                                                                                                    |                                                                                                    |                               | 8   |
| Velg bygninger som dokumentene som lastes opp skal knyttes til                                 |                                                                                                    |                                                                                                    |                               | 9   |
| Bygninger †                                                                                    |                                                                                                    |                                                                                                    | Inkluder                      |     |
| Haugen skole. Bygg 2015                                                                        |                                                                                                    |                                                                                                    |                               |     |
| Haugen skole. Grendeskolen Bygg 1                                                              |                                                                                                    |                                                                                                    | ×                             |     |
| Haugen skole. Gymbygning                                                                       |                                                                                                    |                                                                                                    |                               |     |
| Haugen skole. Hovedbygget                                                                      |                                                                                                    |                                                                                                    |                               | _   |
| Haugen skole. Huset. Høybråten nedre gård                                                      |                                                                                                    |                                                                                                    |                               | _   |
| Haugen skole. Paviljong Malthus Uniteam                                                        |                                                                                                    |                                                                                                    |                               | _   |
| Haugen skole. Stabburet                                                                        |                                                                                                    |                                                                                                    |                               | _   |
| Haugen skole. Utebod. Bygg 12                                                                  |                                                                                                    |                                                                                                    |                               | _   |
| Haugen skole. Uthus Bygg 4                                                                     |                                                                                                    |                                                                                                    |                               | _   |
| Haugen skole. Uthus. (D)                                                                       |                                                                                                    |                                                                                                    |                               | -   |
| Tomt/mark                                                                                      |                                                                                                    |                                                                                                    |                               | _   |
| Last opp dokumenter                                                                            |                                                                                                    |                                                                                                    |                               |     |
| 😭 Velg fil(er) 📄 Legg til i arkiv 🔄 Velg fra arkiv 🕜 Last opp 🛛 🖗 Lukk                         |                                                                                                    |                                                                                                    | Velg dokumenter til opplastin | 9   |
| Dokumentnavn                                                                                   | <ul> <li>Kravoppnieles</li> <li>Kravoppnieles</li> <li>Attestasjon</li> <li>Bes krivelse</li> <li>Drift</li> <li>Vedlikehold</li> <li>Preduktinfo</li> </ul> | under structure<br>Butters<br>Butters<br>Butter | Filetype Status               |     |
| Drop Files Here                                                                                |                                                                                                    |                                                                                                    |                               |     |

Dokumenter kan legges inn ved «drag-and-drop» fra egen PC til dokumentfeltet nederst i bildet, evt:

Trykk på «Velg file(er)» og finn dokumentene som skal lastes opp. Hvis dokumentene skal knyttes til flere bygg, kan du sette flere kryss på listen over bygg.

OBS; Det kan ikke legges inn zip-filer eller mapper. Kun filer.

| 😋 Haugen skole - FDV                                                                                                    |                 | 0 = + ? \$ ×                                 |
|----------------------------------------------------------------------------------------------------|-----------------|----------------------------------------------|
| 🖆 Elendom 🔹 🖻 Brannteknisk - 🔀 Hjelpeverktary - 🏯 Organisering (Instruks + 🐮 Ovelae/opplæring - 🧳 Opsfolging - 🗊 Ashtjul - 🏠 Brannvesen + 🌅 Riskovardering + 🎲 Dokumentarkiv - |                 |                                              |
| 🕐 225 Brannbeskyttelse av bærende konstruksjoner                                                                                                    |                 | 00                                           |
| C Velg bygninger som dokumentene som lastes opp skal knyttes til                                                                                                    |                 | ۵                                            |
| Bygninger 🕈                                                                                                    |                 | Inkluder                                     |
| Haugen skole. Bygg 2015                                                                                                    |                 |                                              |
| Haugen skole. Grendeskolen Bygg 1                                                                                                    |                 | 2                                            |
| Haugen skole. Gymbygning                                                                                                    |                 |                                              |
| Haugen skole. Hovedbygget                                                                                                    |                 |                                              |
| Haugen skole. Huset. Høybräten nedre gård                                                                                                    |                 |                                              |
| Haugen skole. Paviljong Malthus Uniteam                                                                                                    |                 |                                              |
| Haugen skole. Stabburet                                                                                                    |                 |                                              |
| Haugen skole. Utebod. Bygg 12                                                                                                    |                 |                                              |
| Haugen skole. Uthus Bygg 4                                                                                                    |                 |                                              |
| Haugen skole. Uthus. (D)                                                                                                    |                 |                                              |
| Tornt/mark                                                                                                    |                 |                                              |
| Last opp dokumenter                                                                                                    |                 |                                              |
| Weig filer) Legg til andr Veig fin antro Last opp 🖗 Lukk                                                                                                    |                 | Velg flere dokumenter eller start opplasting |
| Dokumentnavn     Dokumentnavn     Dokumentnavn                                                                                                    | Filetype        | Status                                       |
| V 225-Prod-db Fugemasse Intu-Plus A 1884                                                                                                    | application/pdf | Klar for opplasting                          |
| 🗹 225-Skjema Branntetting                                                                                                    | application/pdf | Klar for opplasting                          |
|                                                                                                    |                 |                                              |

Dokumentene som er valgt blir synlige under linja med infotyper. Du kan nå velge infotyper.

Hvert dokument kan markeres med en eller flere infotyper. (NS3456)

Beskrivelse av infotypene er på side 10.

Trykk på «Last opp» for å laste opp.

## Godkjenning av dokumenter og markering for instruks

| 🚭 Haugen skole - FDV                                                                           |                 |                  |                   |                    |
|------------------------------------------------------------------------------------------------|-----------------|------------------|-------------------|--------------------|
| 🕋 Eiendom 🔹 🍠 Brannteknisk 🔹 🔀 Hjelpeverktøy 🔹 🚠 Organisering/Instruks 🔹 😹 Øvelse/opplæring- 🗸 | 🔮 Oppfølging 🗸  | 🗊 Årshjul 👻 🏠 E  | Brannvesen 👻 📑 Ri | isikovurdering 👻 📘 |
| ✓ Lagre                                                                                        | Haugen sk       | ole. Grendeskole | n Bygg 1          |                    |
|                                                                                                |                 |                  | ,55               |                    |
| Kravoppnåelse: Attestasjon: Beskrivelse: Drift: Vedlikehold: Prod                              | uktinfo.: 📃 Bru | ksanvisning: 📃   | Protokoll:        | ldentifikasjon: 🗌  |
| FDV mapper og dokumenter 1                                                                     | Godkj Lev       | Godkjent         | Ikke Godkj        | Skal ha in         |
| 🗷 🗟 1 Generell FDVU-dokumentasjon                                                              |                 |                  |                   |                    |
| = 📮 2. Bygning                                                                                 |                 |                  |                   |                    |
| 🗏 🕞 20. Bygning, generelt                                                                      |                 |                  |                   |                    |
| 🗏 🕞 21. Grunn og fundamenter                                                                   |                 |                  |                   |                    |
| – 潯 22. Bæresystemer                                                                           |                 |                  |                   |                    |
| 潯 221 Rammer                                                                                   |                 |                  |                   |                    |
| 🙀 222 Søyler                                                                                   |                 |                  |                   |                    |
| 🙀 223 Bjelker                                                                                  |                 |                  |                   |                    |
| avstivende konstruksjoner                                                                      |                 |                  |                   |                    |
| = 🙀 225 Brannbeskyttelse av bærende konstruksjoner                                             |                 |                  |                   |                    |
| 225-Proddb Fugemasse Intu-Plus A                                                               |                 |                  |                   |                    |
| 🚽 225-Skjema Branntetting                                                                      |                 |                  |                   |                    |
| a 226 Kledning og overflate                                                                    |                 |                  |                   |                    |
| 🙀 227 Skal ikke benyttes                                                                       |                 |                  |                   |                    |
| a 228 Utstyr og komplettering                                                                  |                 |                  |                   |                    |
| 潯 229 Andre deler av bæresystem                                                                |                 |                  |                   |                    |
| 🗏 🕞 23. Yttervegger                                                                            |                 |                  |                   |                    |
| 🗄 🔯 24. Innervegger                                                                            |                 |                  |                   |                    |
| 🗄 🔯 25. Dekker                                                                                 |                 |                  |                   |                    |
| 🗏 潯 26 Yttertak                                                                                |                 |                  |                   |                    |
| 🛞 🗄 🗟 27. Fast inventar                                                                        |                 |                  |                   |                    |

Trykk i boksene for å godkjenne dokumenter og for å markere dokumenter som skal kobles til instruks. Husk å trykke på «Lagre» når boksene er huket av.

| 💦 Ikke Godkjent Kommentarer | ⊗ |   |
|-----------------------------|---|---|
| 🚺 Lukk                      |   |   |
|                             |   | ľ |
| Kommentar:                  |   |   |
|                             |   |   |

Hvis feltet for ikke godkjent hukes av, får man opp en boks der det kan legges inn en kommentar om hvorfor dokumentet ikke er godkjent. (Denne kolonne benyttes kun av representant for byggherre)

| < Haugen skole - FDV  |                                                                                                    |                |       |                                           | 0 - + 7 8 × |  |  |  |
|-----------------------|----------------------------------------------------------------------------------------------------|----------------|-------|-------------------------------------------|-------------|--|--|--|
| 😭 Eiendom 🔹 🍠 Brannte | 🖻 Bendom - 🍠 Brantelosisk - 💥 Hjelpeverlary - 🏯 Organisering Instruks - 😻 Oxylologing ng - 😰 Oxylologing - 😰 Oxylologing - 😰 Oxylologing - 😰 Oxylologing - 👔 Oxylologing - 👔 Oxylologing - 👔 Oxylologing - 👔 Oxylologing - 👔 Oxylologing - 👔 Oxylologing - 👔 Oxylologing - 👔 Oxylologing - 👔 Oxylologing - 👔 Oxylologing - 👔 Oxylologing - 👔 Oxylologing - 👔 Oxylologing - 👔 Oxylologing - 👔 Oxylologing - 👔 Oxylologing - 😵 Oxylologing - 👔 Oxylologing - 👔 Oxylologing - 🖓 Oxylologing - 👔 Oxylologing - 😵 Oxylologing - 👔 Oxylologing - 👔 Oxylologing - 👔 Oxylologing - 👔 Oxylologing - 👔 Oxylologing - 👔 Oxylologing - 👔 Oxylologing - 👔 Oxylologing - 👔 Oxylologing - 👔 Oxylologing - 👔 Oxylologing - 👔 Oxylologing - 👔 Oxylologing - 👔 Oxylologing - 😨 Oxylologing - 😨 Oxylologing - 😨 Oxylologing - 😨 Oxylologing - 😨 Oxylologing - 😨 Oxylologing - 😨 Oxylologing - 😨 Oxylologing - 😨 Oxylologing - 😨 Oxylologing - 😨 Oxylologing - 😨 Oxylologing - 😨 Oxylologing - 🔤 - Oxylologing - 🔤 - Oxylologing - 🔤 - Oxylologing - 🔤 - Oxylologing - 😨 - Oxylologing - 🔤 - Oxylologing - 🔤 - Oxylologing - Oxylologing - Oxylolog |                |       |                                           |             |  |  |  |
| FDV Dokument          |                                                                                                    |                |       |                                           | 8           |  |  |  |
| C Lastra on lukk      | A Lukk O Carp D Fa laga                                                                                                    |                |       |                                           |             |  |  |  |
| Cagre og lukk         | v cukk V Pjeni O se logg V Aprie dokument                                                                                                    |                |       |                                           |             |  |  |  |
| FDV Dokument          |                                                                                                    |                | i     | Sygninger                                 | î           |  |  |  |
| Dokumentnavn:         | 225-Skjema Branntetting                                                                                                    |                |       | Bygninger †                               | Inkluder    |  |  |  |
| Instrukser:           |                                                                                                    |                |       | Haugen skole. Bygg 2015                   |             |  |  |  |
| Godkjent Status:      | Ikke Godkjent v                                                                                                    |                |       | Haugen skole. Grendeskolen Bygg 1         | 2           |  |  |  |
|                       | Skiemaet viser kun første etasle.                                                                                                    |                |       | Haugen skole. Gymbygning                  |             |  |  |  |
|                       |                                                                                                    |                |       | Haugen skole. Hovedbygget                 |             |  |  |  |
|                       |                                                                                                    |                |       | Haugen skole. Huset. Høybråten nedre gård |             |  |  |  |
|                       | 07.02.2019 Aasmund Solem-Aicher, Undervisningsbygg Oslo KF                                                                                                    |                |       | Haugen skole. Paviljong Malthus Uniteam   |             |  |  |  |
| Godkjent Leverandør   | 00.00.0000                                                                                                    |                |       | Haugen skole. Stabburet                   |             |  |  |  |
| Registert av:         | 07.02.2019 Aasmund Solem-Aicher, Undervisningsbygg Oslo KF                                                                                                    |                |       | Haugen skole. Utebod. Bygg 12             |             |  |  |  |
| Informasjonstyper:    | Krauppphalee                                                                                                    | Identification |       | Haugen skole. Utrus bygg +                |             |  |  |  |
|                       | Attestacion                                                                                                    | Tagoing        |       | Tomt/mark                                 |             |  |  |  |
| FDV Mapper            |                                                                                                    |                |       | · · · · · · · · · · · · · · · · · · ·     |             |  |  |  |
|                       |                                                                                                    |                |       |                                           |             |  |  |  |
| FDV Mapper:           |                                                                                                    |                | · +   | Instrukser:                               | · •         |  |  |  |
| Mapper                |                                                                                                    |                | Slett | Instruker †                               | Slett       |  |  |  |
| 225 Brannbeskyttel    | se av bærende konstruksjoner                                                                                                    |                | 30    |                                           |             |  |  |  |
| L                     |                                                                                                    |                |       |                                           |             |  |  |  |
|                       |                                                                                                    |                |       |                                           |             |  |  |  |
|                       |                                                                                                    |                |       |                                           |             |  |  |  |
|                       |                                                                                                    |                |       |                                           |             |  |  |  |
|                       |                                                                                                    |                |       |                                           |             |  |  |  |
|                       |                                                                                                    |                |       |                                           |             |  |  |  |
|                       |                                                                                                    |                |       |                                           |             |  |  |  |
| L                     |                                                                                                    |                |       |                                           |             |  |  |  |

Ved å dobbeltklikke på dokumentet får du opp detaljbilde til dokumentet. Her kan man også endre navn, godkjenne dokumenter, velge infortyper, koble på flere bygg og huke av for instrukser. Hvis dokumentet er merket som «ikke godkjent» finner du kommentaren til dette her.

### Undermapper

| ORRA/IK        |                                                                                                    | JNDERVISNINGSBYGG OSLO KF |                |                |            |                   |
|----------------|----------------------------------------------------------------------------------------------------|---------------------------|----------------|----------------|------------|-------------------|
| 😪 Eiendommer 🗸 |                                                                                                    |                           |                |                |            |                   |
|                | 🎸 Haugen skole - FDV                                                                                                  |                           |                |                |            |                   |
| 1              | 😭 Eiendom 🔹 👼 Brannteknisk 🔹 🄀 Hjelpeverktøy 👻 🚠 Organisering/Instruks 🗧 🗳 Oppfølging 👻 🏟 Årshjul 👻 🎝 Dokumentarkiv 👻 |                           |                |                |            |                   |
|                | Haugen skole. Grendeskolen Bygg 1                                                                                     |                           |                |                |            |                   |
| ٢              | Kravoppnåelse: 📃 Attestasjon: 📃 Beskrivelse: 📃 Drift: 📃 Vedlikehold: 🗌                                                | Produ                     | ktinfo.: 📃 Bru | ksanvisning: 🗌 | Protokoll: | Identifikasjon: 🗌 |
| 1              | FDV mapper og dokumenter 🕆                                                                                            |                           | Godkj Lev      | Godkjent       | Ikke Godkj | Skal ha in        |
|                | 🗄 潯 1 Generell FDVU-dokumentasjon                                                                                     |                           |                |                |            |                   |
|                | – 潯 2. Bygning                                                                                                    |                           |                |                |            |                   |
|                | 표 潯 20. Bygning, generelt                                                                                             |                           |                |                |            |                   |
|                | 🔚 📴 21. Grunn og fundamenter                                                                                          |                           |                |                |            |                   |
|                | - 潯 22. Bæresystemer                                                                                                  |                           |                |                |            |                   |
|                | 潯 221 Rammer                                                                                                    |                           |                |                |            |                   |
|                | 🙀 222 Søyler                                                                                                    |                           |                |                |            |                   |
|                | 🔯 223 Bjelker                                                                                                    |                           |                |                |            |                   |
|                | 潯 224 Avstivende konstruksjoner                                                                                       |                           |                |                |            |                   |
|                | + 🔯 225 Bra                                                                                                    |                           |                |                |            |                   |
|                |                                                                                                    |                           |                |                |            |                   |
|                | 227 Ska                                                                                                    |                           |                |                |            |                   |
|                | 228 Utsi Sa Lag link                                                                                                  |                           |                |                |            |                   |
|                | 229 Andre uerer av Dæresystem                                                                                         |                           |                |                |            |                   |
|                | 표 📪 23. Yttervegger                                                                                                   |                           |                |                |            |                   |
|                | 표 🚘 24. Innervegger                                                                                                   |                           |                |                |            |                   |
|                | 🛨 🔯 25. Dekker                                                                                                    |                           |                |                |            |                   |
|                | 💷 🔁 26 Vttartak                                                                                                    |                           |                |                |            |                   |

Undermapper kan opprettes der det er hensiktmessig å ha egne mapper for visse typer FDV. Hensikten er å gjøre FDV-dokumentasjonen mer oversiktlig og lettere å lese. Høyreklikk på mappa og velg «Ny lokal undermappe».

| 🔮 Lagre 🛛 🚺  | Lukk 😣 Fjern |    |  |  |
|--------------|--------------|----|--|--|
| 225.1        |              |    |  |  |
| Mappe subnr: | 1            | \$ |  |  |
| Mappenavn:   | 225.1        |    |  |  |

Skriv inn et beskrivende navn i feltet «Mappenavn» og trykk «Lagre».

Mappene må ha unike nr., hvis det skal opprettes flere undermapper under samme bygningsdelsmappe må du velge neste ledige subnr.

#### Tabell 2 – Informasjonstyper for FDVU-dokumentasjon

| Туре                       | Informasjona                                                                                                    |  |  |  |
|----------------------------|----------------------------------------------------------------------------------------------------|--|--|--|
| Kravoppnåelse <sup>b</sup> | Dokumentasjon fra prosjektering og utførelse som bekrefter oppfyllelse av krav som er gitt i<br>regelverk og kontrakter. Dette inkluderer dokumenter som er produsert under byggeperioden<br>eller ved senere endringer som underlag for prosjekteringen.                                                                                                    |  |  |  |
|                            | Ulike regelverk omfatter lov og forskrift, og kan forutsette bruk av Norsk Standard eller<br>likeverdige standarder.                                                                                                    |  |  |  |
| Attestasjon                | Bekreftelse av egenskaper for bygning eller hele eller deler av teknisk anlegg i form av attester, sertifikater, godkjenninger, tillatelser og samsvarserklæringer.                                                                                                    |  |  |  |
|                            | Eksempler er sprinkler, heis, gasskjeler, renseanlegg, elektriske installasjoner,<br>varmepumper, kuldeanlegg. ventilasjonsanlegg og energimerker.                                                                                                    |  |  |  |
| Beskrivelse                | Systembeskrivelser og funksjonsbeskrivelser.                                                                                                    |  |  |  |
|                            | Systembeskrivelse skal gi en oversikt over oppbygging av bygningsdeler, systemer og<br>integrerte tekniske bygningsinstallasjoner (ITB).                                                                                                    |  |  |  |
|                            | For et varmeanlegg vil systembeskrivelsen gi informasjon om blant annet                                                                                                    |  |  |  |
|                            | energikilde, distribusjonsmåte, regulering og samvirke med andre deler av tekniske anlegg.                                                                                                    |  |  |  |
|                            | Funksjonsbeskrivelsen skal gi en beskrivelse av virkemåte og ytelser for ulike<br>konstruksjoner, tekniske anlegg og ITB.                                                                                                    |  |  |  |
|                            | For et varmeanlegg vil funksjonsbeskrivelsen gi informasjon om hvilke temperaturer eller settpunkt med mer som skal brukes i systemet.                                                                                                    |  |  |  |
|                            | Systembeskrivelsen og funksjonsbeskrivelsen kan vise til produktdokumentasjon, tegninger og lister, som viser fysiske data og plassering.                                                                                                    |  |  |  |
| Drift                      | Anvisninger om drift, bruk og renhold med informasjon for å opprettholde funksjon og<br>optimal drift, eventuelt garantier og underlag for eventuelle driftsavtaler. Dette kan omfatte:                                                                                                    |  |  |  |
|                            | <ul> <li>a) Anvisninger for tekniske anlegg under oppstart, styring under normal drift, avstengning og tiltak ved driftsforstyrrelser (nødprosedyrer).</li> <li>b) Intervall for inspeksjon under drift når dette er påkrevet for bygning, bygningsdeler eller tekniske anlegg.</li> </ul>                                                                                                    |  |  |  |
|                            | <ul> <li>c) HMS og faremomenter som må hensyntas under drift.</li> <li>d) Anvisninger om renhold når dette kreves for å opprettholde funksjon, overflate<br/>eller ivareta garanti.</li> </ul>                                                                                                    |  |  |  |
|                            | e) Anvisninger for rennold har drift av anlegget forutsetter rennold av komponenter og øvrige (filterbytte, renhold av kanaler).                                                                                                    |  |  |  |
|                            | Målgruppe er driftspersonell og forvaltningsorganisasjon.                                                                                                    |  |  |  |
|                            | Eksempler er tiltak for å sikre at heisen kan være i normal drift, regelmessig (årlig)<br>ettersyn av vinduer, dører og porter for smøring og rengjøring og avtalte inspeksjoner og<br>oppdrag som utføres minst en gang i året.                                                                                                    |  |  |  |
| Vedlikehold                | Leverandørens anvisninger for å opprettholde bygningen og de tekniske                                                                                                    |  |  |  |
|                            | installasjoner på et fastsatt kvalitetsnivå i tiltenkt levetid som kan omfatte angivelse av:                                                                                                    |  |  |  |
|                            | <ul> <li>a) intervall der det er påkrevet med periodisk vedlikehold,</li> <li>b) fremgangsmåter for å utføre vedlikehold av kritiske komponenter,</li> <li>c) HMS og faremomenter som må hensyntas under vedlikehold.</li> <li>d) kritiske komponenter og anslått levetid for deler som må vedlikeholdes (skiftes) for<br/>å opprettholde byggets funksjon</li> <li>e) oppdatering av programvare for smarte produkter.</li> </ul> |  |  |  |
|                            | Eksempler er oppgaver og arbeid som planlegges med en periodisitet på mer enn ett år er<br>utskifting av taktekking, overflatebehandling (maling, beisning og oljing) og rengjøring av<br>ventilasjon.                                                                                                    |  |  |  |

#### prNS 3456.2:2018

| Туре                                                                                      | Informasjon <sup>a</sup>                                                                                                    |  |  |  |  |  |
|-------------------------------------------------------------------------------------------|----------------------------------------------------------------------------------------------------|--|--|--|--|--|
| Produktinformasjon                                                                        | Identifikasjon og informasjon om produkters egenskaper utarbeidet av produsenten.                                                                                                    |  |  |  |  |  |
|                                                                                           | Eksempler på informasjon fra produsenter er produktdatablad, produktsertifikater,<br>sikkerhetsdatablad, monteringsanvisninger og miljødeklarasjoner.                                                                                                    |  |  |  |  |  |
|                                                                                           | Eksempler på informasjon er produsent, type og betegnelse, leverandør, fargekoder,<br>klassifiseringer, egenskaper og ytelser.                                                                                                    |  |  |  |  |  |
| Bruksanvisning                                                                            | Informasjon som grunnlag for å sikre rett bruk og som skal gi forståelse for en forbruker<br>eller ikke-fagkyndig person, og er tilleggsinformasjon til det som er levert under<br>informasjonstypen Beskrivelse (system- og funksjonsbeskrivelse).                     |  |  |  |  |  |
|                                                                                           | Eksempler er anvisninger for bruk av bolig, som alarm, låsing og lignende, samt bruk og<br>regulering av tekniske installasjoner (f. eks. ventilasjons-, varmeanlegg, o.l.), smart-produkter<br>med installasjoner, løsninger og produkter.                             |  |  |  |  |  |
|                                                                                           | Anvisning kan gjelde delprodukter og om sammenstilte produkter som en bolig.                                                                                                    |  |  |  |  |  |
| Protokoll                                                                                 | Registrering av innstillinger ved overlevering av tekniske anlegg etter innregulering og eller<br>andre styringsdata for drift av tekniske anlegg. Funksjonsprøving og måleravlesninger som<br>dokumenteres.                                                            |  |  |  |  |  |
|                                                                                           | Eksempler er innregulering av luftmengde og vannbåren varme, lyd og akustikk, lys,<br>pumpetrykk, vannkvalitet innstillinger for ventiler, igangkjøring, temperaturer og sentrale<br>innstillinger i SD-anlegg.                                                         |  |  |  |  |  |
| Identifikasjon                                                                            | Identifikasjon av komponenter (produkter) og systemer, og hvor disse er montert.                                                                                                    |  |  |  |  |  |
|                                                                                           | Eksempler er armaturliste, arealoversikt, romskjema, dør og vindusskjema, dør- og<br>beslagsliste, komponentliste, tekniske anlegg som ventilasjonsaggregater, ventiler, spjeld og<br>kanaler med oversikt over leverandør med kontaktinformasjon (deltagende firmaer). |  |  |  |  |  |
| Tegning                                                                                   | "Som bygget" tegninger: Tegninger og modeller som er oppdatert med eventuelle avvik<br>mellom prosjektert løsning og faktisk utførelse.                                                                                                    |  |  |  |  |  |
|                                                                                           | Eksempler er fag- (Brann, ARK, IARK, VVS, RIE og LARK), detalj-, plan-, snitt- og<br>fasadetegninger, system- og flytskjema som koblingsskjema, tavleskjema, hullborings-,<br>himlings- og takplan.                                                                     |  |  |  |  |  |
| Bilde                                                                                     | Elektronisk informasjon i form av bilder eller film med tilhørende plassering og<br>identifisering der det er formålstjenlig.                                                                                                    |  |  |  |  |  |
|                                                                                           | Eksempler er bilder av skjulte komponenter og tekniske installasjoner, før<br>gjenstøping, igjenfylling, lukking av vegg og film av rørinspeksjon.                                                                                                    |  |  |  |  |  |
| a Eksempler gitt under in                                                                 | a Eksempler gitt under informasjon er informative.                                                                                                    |  |  |  |  |  |
| b Under Kravoppnåelse vil det også være dokumenter som ikke kan låses til en bygningsdel. |                                                                                                    |  |  |  |  |  |